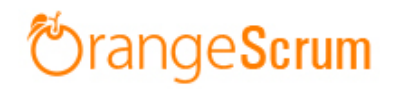

# Installation & Setup Manual

Orangescrum is a free, open source, flexible project management web application written using CakePHP.

Just 5 simple steps to start using Orangescrum in your premises. This procedure is well-tested on Windows, Linux and Mac operating system.

## Requirements

- Apache with `mod\_rewrite`
- PHP 5.3 or higher
  - Enable **curl** in php.ini
  - Change the 'post\_max\_size' and `upload\_max\_filesize` to 200Mb in php.ini
- MySQL 4.1 or higher
  - If STRICT mode is On, turn it Off.

## Installation

### Minimum Configuration

- 1. Extract the archive. Upload all the files and folders to your working directory.
  - 1.1. Provide proper **write permission** to "**app/tmp**" and "**app/webroot**" folders and their sub-folders.
  - 1.2. Make sure that, there are three **.htaccess** files. One in the root directory, another in the "app" directory and the last one is in the "app/webroot" directory.
  - 1.3. Make sure that, the **.htaccess** is working in your server.
- 2. Create a new MySQL database (`utf8\_unicode\_ci` collation)
- 3. Get the **database.sql** file from the root directory and import that to your database
- 4. Locate your `app` directory, do the changes on following files

### 4.1. app/Config/database.php

4.1.1. Update the database connection details. (host, login, password and database name)

## 4.2. app/Config/constants.php

- 4.2.1. Provide your valid **Gmail ID and Password** for **SMTP email sending** Or, you can use Sendgrid or Mandrill.
- 4.2.2. FROM\_EMAIL\_NOTIFY All the task created/updated notification email will be sent from this Email ID.
- 4.2.3. SUPPORT\_EMAIL All other Emails and support related Emails will be sent from this Email ID.

- 4.2.4. SUB\_FOLDER Update the folder name, If your application URL is "http://www.my-orangescrum.com/folder\_name/" (the value should follow by a forward slash. e.g. define ('SUB\_FOLDER', folder\_name/')). Leave it blank If your application URL doesn't have an additional folder path.
- 5. Now you are all set, run Orangescrum as http://your-siteurl.com/ from your browser. Change the "Configure::write('debug',2)" to "Configure::write('debug',0)" in app/Config/core.php

You will be asked to provide your Company Name, Email address and a Password to login and start using Orangescrum.

Other Configurations in app/Config/constants.php

- 1. Create a Google Project (<u>https://console.developers.google.com/project</u>) for Google Login, Invite Google Contacts and Google Drive file attachment.
  - 1.1. Update the CLIENT\_ID, CLIENT\_ID\_NUM, CLIENT\_SECRET, API\_KEY values.
  - 1.2. Set the USE\_GOOGLE value to 1 to use Google Google Login, Invite Google Contacts and Google Drive file attachment
- 2. Create a Dropbox App (<u>https://www.dropbox.com/developers</u>) for Dropbox file file sharing.
  - 2.1. Update the DROPBOX\_KEY value and Set the USE\_DROPBOX value to 1 to use Dropbox file file sharing.
- 3. Create 2 Buckets in AWS S3 to store all the files in the S3 Bucket.
  - 3.1. Provide the S3 Bucket Names, awsAccessKey, awsSecretKey values.
  - 3.2. Set the USE\_S3 value to "1" to store all file attachment and profile photo in AWS S3 bucket.

Get the "**DropboxandGooglSetup.pdf**" on the root directory of the Orangescrum project folder to know, How to create apps and projects on Dropbox and Google Drive.

Cron Job Settings (Linux Server)

Update your application url in define ('DOMAIN', "www.my-orangescrum.com/") in the "app/Config/constants.php".

Below are the 4 Cron Jobs to set on a Linux server,

(Assuming your Application is in "/var/www/html/orangescrum/")

1. 0 23 \* \* \* php -q
/var/www/html/orangescrum/app/webroot/cron\_dispatcher.php
/cron/email\_notification

1.1. Daily/Weekly/Monthly Task Status update email in the "Email Reports" section of Orangescrum.

2. \*/15 \* \* \* \* php -q

/var/www/html/orangescrum/app/webroot/cron\_dispatcher.php
/cron/dailyupdate\_notifications

2.1. Daily Update Reports in the "Email Reports" section of Orangescrum

3. \*/15 \* \* \* \* php -q
/var/www/html/orangescrum/app/webroot/cron\_dispatcher.php
/cron/dailyUpdateMail

3.1. Daily Catch Up Email Alert

4. \*/30 \* \* \* \* php -q
/var/www/html/orangescrum/app/webroot/cron\_dispatcher.php
/cron/weeklyusagedetails
1.1 Waakkulaass separt of usua separate

4.1. Weekly Usage report of your account

## You can also set the Cron Jobs using the absolute urls.

- 1. http://www.your-orangescrum/cron/email\_notification
- 2. http://www.your-orangescrum/cron/dailyupdate\_notifications
- 3. http://www.your-orangescrum/cron/dailyUpdateMai
- 4. http://www.your-orangescrum/cron/weeklyusagedetails

## Email Reply - Nohup Cron Job setup (Linux Server)

Make sure to do the following changes on the Email server connection details in the **app/webroot/EmailReply.php** file.

- 1. **\$username** This will be the FROM\_EMAIL\_NOTIFY Email set on your app/Config/constants.php
  - 1.1. All the task created/updated notification email will be sent from FROM\_EMAIL\_NOTIFY. When somebody will reply on that task created/updated notification email, the FROM\_EMAIL\_NOTIFY will get that Email in the inbox.
  - 1.2. **EmailReply.php** page is going to read the emails from FROM\_EMAIL\_NOTIFY and It will post to them as a reply to the respective tasks in Orangescrum.
- 2. **\$password Password of** FROM\_EMAIL\_NOTIFY
- 3. **client** Change it, if you are not using Gmail

After this setup, you can reply to a task created/updated notification email and that email reply will be posted to Orangescrum under that Task. This will help you to respond to a task while on-the-go from your Mobile.

(Assuming your Application is in "/var/www/html/orangescrum/")

- 1. Enable **extension=php\_imap** in your php.ini file.
- 2. Create a **orangescrum.sh** file in your server
- 3. vi orangescrum.sh (or, open that file to write the below code)

#!/bin/bash while(true) do

```
cd /var/www/html/orangescrum/app/webroot
php -q EmailReply.php 1>&2
sleep 1;
done
```

- 4. Give the execute permission for orangescrum.sh: chmod +x orangescrum.sh
- Start the Nohup using the command: nohup sh orangescrum.sh > custom-out.log
   &

## Node JS setup (Linux Server)

- Make sure that you have installed Node.js and NPM
- Install **Socket.io** using NPM
- Install Forever
- Find how to add a JavaScript file to run Node.js forever.
- Now enable the "NODEJS\_HOST" with your server details on "app/Config/constants.php"

#### Troubleshooting:

• You will get the following output, if you have not set up the database configuration in the database.php

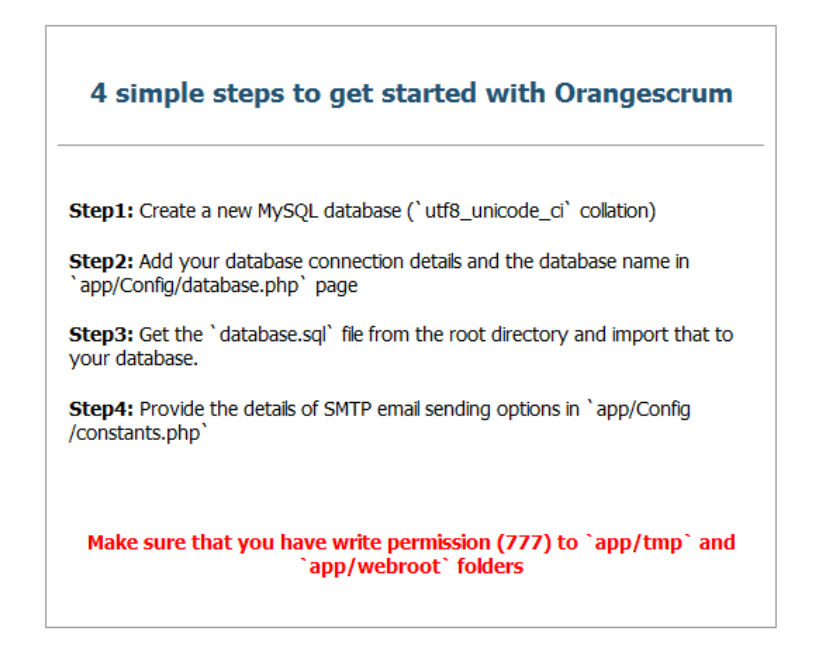

• You will get the below output, if the SUB\_FOLDER in the constants.php file is not set properly.

**Ex**. Let your sub folder is "orangescrum".

You set up SUB\_FOLDER as define('SUB\_FOLDER', 'orangescrum'); instead of define('SUB\_FOLDER', 'orangescrum/');

## Orangescrum.com

#### Replace the SUB\_FOLDER name as "orangescrum/" istead of "orangescrum" in the constants.php

| wit works?             | Hei |
|------------------------|-----|
| Login to your Account  |     |
|                        | )   |
| Email ID               |     |
| Password               |     |
| Remember me            |     |
| Login Forgot Password? |     |

You can ask for help, share your ideas, contribute to the community edition and also let us know your feedback using the Orangescrum's Google Group.

뭈

Version 1.6.7 02nd May 2015

# Changelog

- 22 Sept 2014 Release of Orangescrum Installation Manual
- 24 Sept 2014 Changes in the Nohup Cron Job setup
- 26 Sept 2014 Changes in the Cron Job section and added text for Drive and Dropbox API.
- 29 Oct 2014 Added Node.js setup